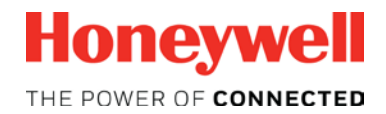

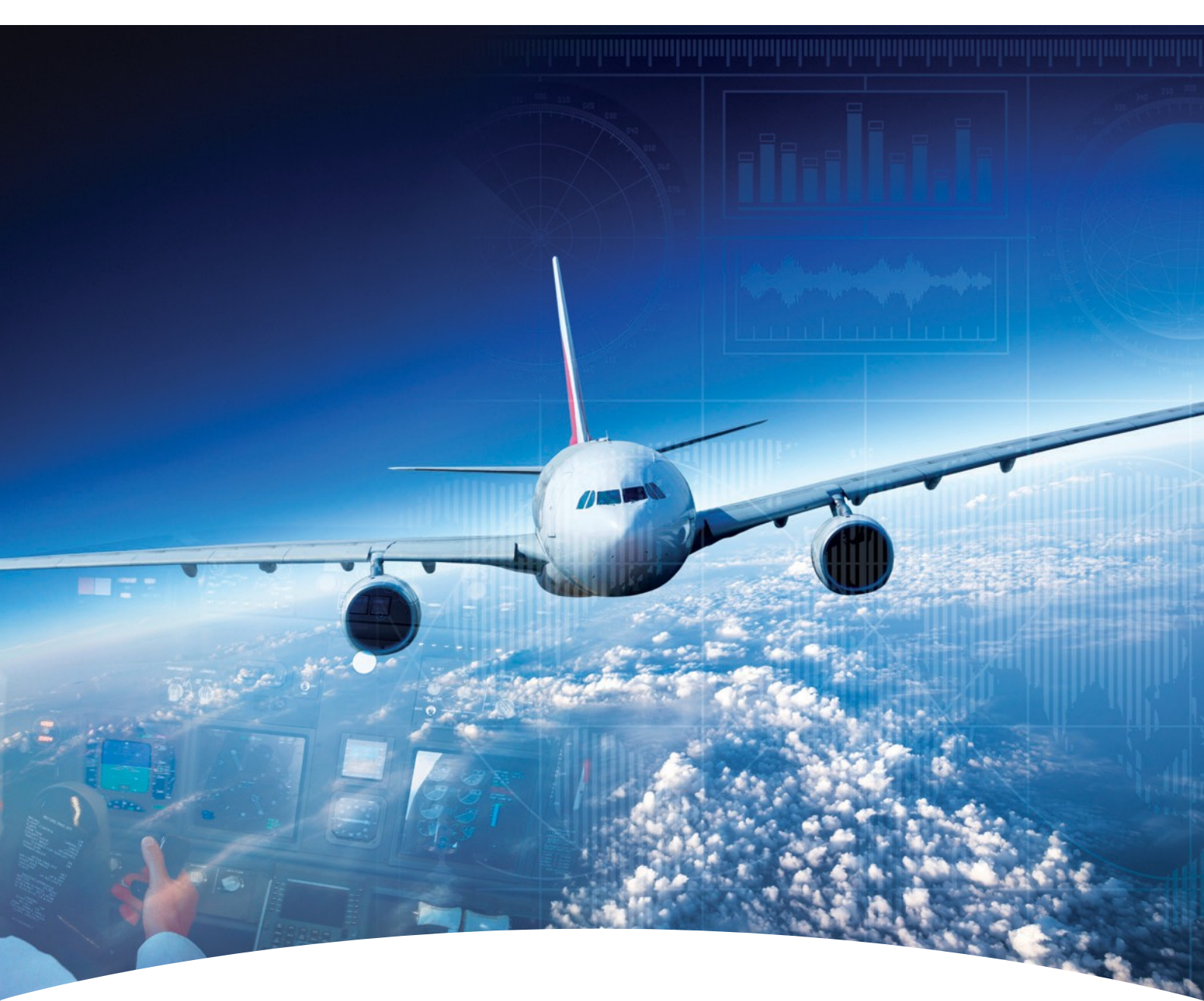

Aerospace Software and Data Services (ASDS) Wireless Service Management ADG100 (DLMU-W) Guide

# Contents

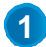

## Configuring Wireless Service(s)

Accessing Wireless Service

**Downloading Configuration File** 

#### HONEYWELL - CONFIDENTIAL

This copyrighted work and all information are the property of Honeywell International Inc., Contain trade secrets and may not, in whole or in part, be used, duplicated, or disclosed for any purpose without prior written permission of honeywell international inc. All rights reserved.

**Disclaimer:** The information in this document is subject to change without notice. The images and the information contained herein is only for the purpose of representation and this manual should, therefore, be used as a guide only. Honeywell reserves the right to revise this publication and make changes from time to time in the content hereof without obligation to notify any person of such revision or changes.

Copyright 2018 Honeywell International Inc.

All Rights Reserved

# Configuring Wireless Service(s)

The Wireless Service Management helps to:

- Download Configuration File
- Upload the Configuration File to ADG100
- Install Client Certificates
- Connect the Client Certificate to ADG100

 ← Contents

# Configuring Wireless Service(s)

Accessing Wireless Service Downloading Configuration File

#### **Toaccess wireless service**

- 1. Login to ASDS by typing https://ads.honeywell.com in your browser.
- 2. On the ASDS Dashboard page, click **()** Wireless Service Management.

| erospace Software and Dat                  | a Services (ASDS)                          |                                                                                                    | Need Help                                               |
|--------------------------------------------|--------------------------------------------|----------------------------------------------------------------------------------------------------|---------------------------------------------------------|
| My Downloads                               | Purchase/Subscribe<br>Software             | GoDirect Services                                                                                             | View & Pay Invoices                                     |
| Download NavDBs And EGPWS<br>Files         | Request Primus EPIC Wireless<br>Activation | One place to view/renew current<br>purchases/manage<br>subscriptions for your Honeywell<br>Aerospace Services | View all your pending invoices                          |
| GO TO MY DOWNLOADS                         | PURCHASE/SUBSCRIBE SOFTWARE                | REVIEW RENEWALS                                                                                               | VIEW & PAY                                              |
| Important Links                            | Wireless Serv                              | ice Management                                                                                                | rrain Database(EGPWS)                                   |
| Contact Us. Get answers to your questions. | technical ADG 100, ADG 20                  | D & ADG 300 Management                                                                                        | rvices Bulletin<br>vnload your service bulletin today ! |

### The Manage Wireless Gateway page appears.

|                                       |                                           | Manage Wireless Gateway Manage User Access Manage Wifi Certificate |  |
|---------------------------------------|-------------------------------------------|--------------------------------------------------------------------|--|
| Aircraft Data Gateway 100 Ph          | ase - 1 (Wireless Data LAN Man            | agement Unit) PN: G7229-00x                                        |  |
|                                       | Customer                                  | Part Number                                                        |  |
|                                       | DLMUW Test Customer                       | Fleet Configuration : 60004509-000001                              |  |
| Download Configuration files to set u | p the Aircraft Data Gateway 100 for Wirel | ess Access                                                         |  |
| View Applicable Aircrafts             |                                           | Download Fleet Configuration                                       |  |

✓ Contents

# Configuring Wireless Service(s)

Accessing D Wireless Service Cor

Downloading Configuration File

### To download the configuration file

1. Click **1 DOWNLOAD FLEET CONFIGURATION** to download the configuration file needed to setup the ADG100.

The Save As dialog box appears and enables you to browse and select the location to download the zip file.

### NOTE:

- Use a Personal Computer (PC) or Laptop to download the configuration file.
- Do not unzip this file as it is not a standard zip file.

|                                        |                                                   | Manage Wireless Gateway        | Manage User Access | Manage Wifi Certificates |
|----------------------------------------|---------------------------------------------------|--------------------------------|--------------------|--------------------------|
| Aircraft Data Gateway 100 Pha          | se - 1 (Wireless Data LAN Management              | Unit) PN: G7229-00x            |                    |                          |
|                                        | Customer                                          | Part Number                    |                    |                          |
|                                        | DLMUW Test Customer                               | Fleet Configuration : 60004509 | -000001            |                          |
| Download Configuration files to set up | the Aircraft Data Gateway 100 for Wireless Access |                                | -0                 |                          |
| View Applicable Aircrafts              |                                                   | Download Fleet Configuration   |                    |                          |

2. Click **1** VIEW APPLICABLE AIRCRAFTS to view the list of aircraft tail numbers where the configuration file can be used.

|                                       |                                       | Manage Wireless Gateway        | Manage User Access | Manage Wifi Certificates |
|---------------------------------------|---------------------------------------|--------------------------------|--------------------|--------------------------|
| Aircraft Data Gateway 100 Ph          | ase - 1 (Wireless Data LAN Man        | agement Unit) PN: G7229-00x    |                    |                          |
|                                       | Customer                              | Part Number                    |                    |                          |
|                                       | DLMUW Test Customer                   | Fleet Configuration : 60004509 | -000001            |                          |
| Download Configuration files to set u | p the Aircr Data Gateway 100 for Wire | eless Access                   |                    |                          |
| View Applicable Aircrafts             |                                       | Download Fleet Configuration   |                    |                          |

**NOTE**: You can reset the ADG100 to factory default by downloading the **dlmuwcfg\_reset.zip** file from the **Additional Actionss** section on the **Manage Wireless Gateway** page. The process of loading the reset configuration file is the same as that of the **Uploading the Configuration File to ADG100**. However, loading the reset configuration file disables the wireless access on the ADG100.

| Additional Actions                                                                               | Additional Links      |  |
|--------------------------------------------------------------------------------------------------|-----------------------|--|
| Download factory defaults<br>Disables wireless access on your Aircraft Data Gateway 100 (DLMU-W) | Download Instructions |  |

For additional information, visit www.honeywell.com

Honeywell International Inc., 21111 N. 19th Ave., Phoenix, AZ 85027 Phone: +1 (602) 365-3099 www.honeywell.com

January 2018 ©2018 Honeywell International Inc.

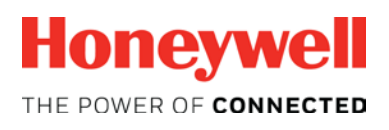